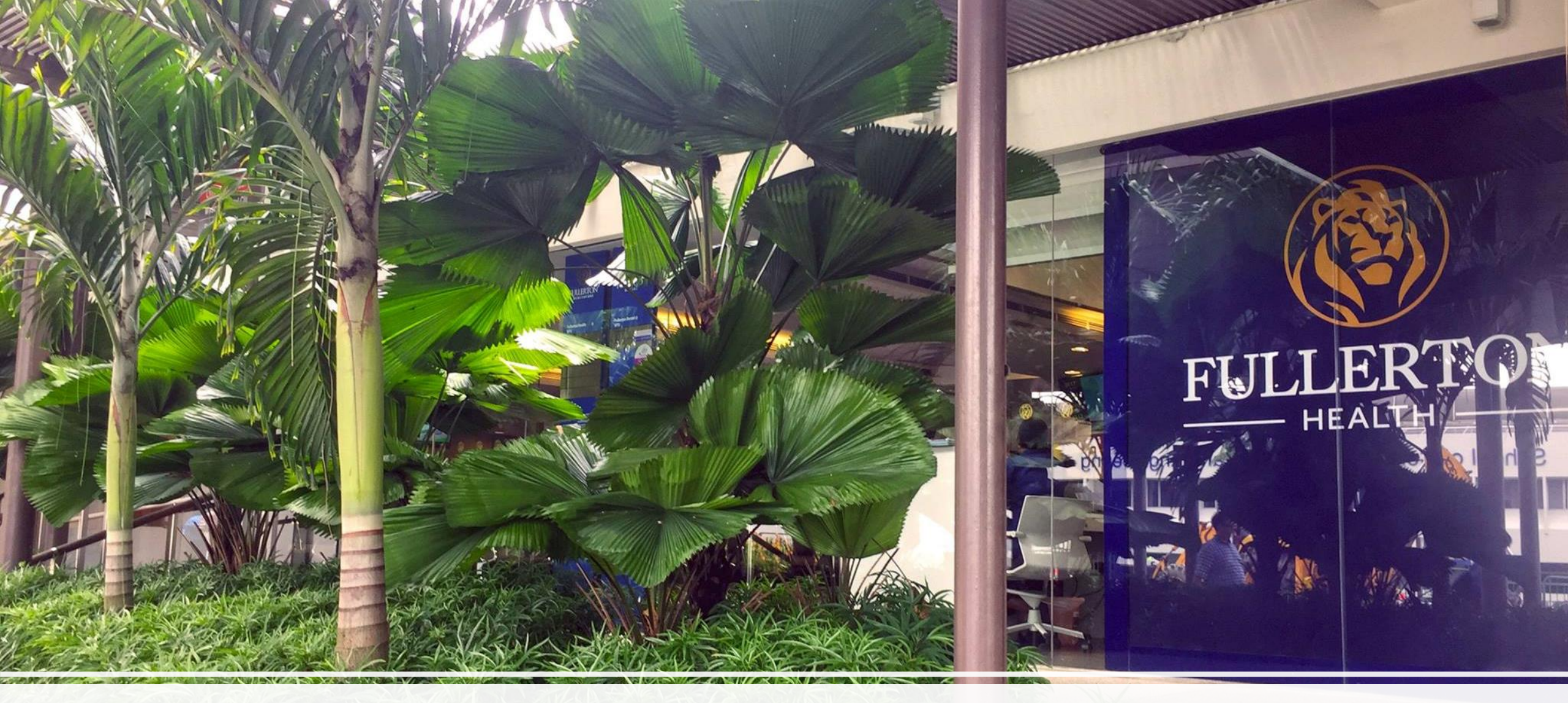

# **Appointment Booking System**

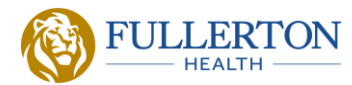

### Sign up as a User

| FULLERTON<br>HEALTH                            |                     |                 |                        |  |  |  |
|------------------------------------------------|---------------------|-----------------|------------------------|--|--|--|
| O Priva                                        | te Customer         | O Cor           | porate Customer        |  |  |  |
| Country Code & Mobile Number (e.g. 65XXXXXXXX) |                     |                 |                        |  |  |  |
| Password                                       |                     |                 |                        |  |  |  |
|                                                | LC                  | DGIN            |                        |  |  |  |
| Sign Up                                        |                     | Forg            | ot Login ID / Password |  |  |  |
| Best viewe                                     | ed in Chrome Edge a | nd Mozilla Fire | fox                    |  |  |  |

- Existing Users can Login as a Corporate Customer
- If you forgot your password, please click on Forgot Login ID/ Password in order to retrieve your details

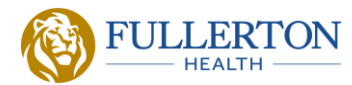

\*

### Sign up as a User

#### Profile

| Identification Type      | NRIC / FIN     | *      | Postal Code | -                                      |   |      |
|--------------------------|----------------|--------|-------------|----------------------------------------|---|------|
| NRIC / FIN               | S123456X       | *      | Address     | -                                      |   |      |
| Full Name                | Ms V Mary X    | *      |             | -                                      |   |      |
| Date of Birth            | 27/05/1985     | *      |             | Building Number / Name                 |   |      |
| Gender                   | Female 🗸       | *      |             | Level                                  | - | Unit |
| Mobile Number (Login ID) | 65 🗸 91234567  | *      | Nationality | Singaporean                            |   | ~    |
| Email Address            | Mary.x@fhg.com | *      | Company     | NTU - NANYANG TECHNOLOGICAL UNIVERSITY |   |      |
|                          |                | Update |             |                                        |   |      |

#### Ensure to key in your Correct Organization name

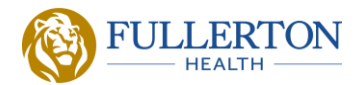

## Login as a Corporate Customer

| O Private Customer                             | O Corporate Customer               |  |  |  |  |
|------------------------------------------------|------------------------------------|--|--|--|--|
| Country Code & Mobile Number (e.g. 65XXXXXXXX) |                                    |  |  |  |  |
| •••••                                          |                                    |  |  |  |  |
| LOGIN                                          |                                    |  |  |  |  |
|                                                | LOGIN                              |  |  |  |  |
| Sign Up                                        | LOGIN<br>Forgot Login ID / Passwor |  |  |  |  |

Username and Default Password will be sent to your registered email

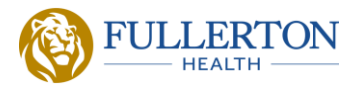

### Go to "Book an Appointment" and select Admission Health Screening 2024

#### Choose Appointment Type & Package

| Appointment Type | Admission Health Screening 2024 |   |   |  |  |
|------------------|---------------------------------|---|---|--|--|
| Booking For      | Self Dependent                  |   |   |  |  |
| Package          | Not Applicable                  | ~ | * |  |  |
|                  | Next                            |   |   |  |  |

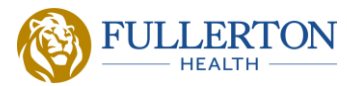

### Select Fullerton Health @ NTU, date and time and click "Book Appointment"

### Please remember to add in your <u>APPLICATION NUMBER</u> in the Additional Comments

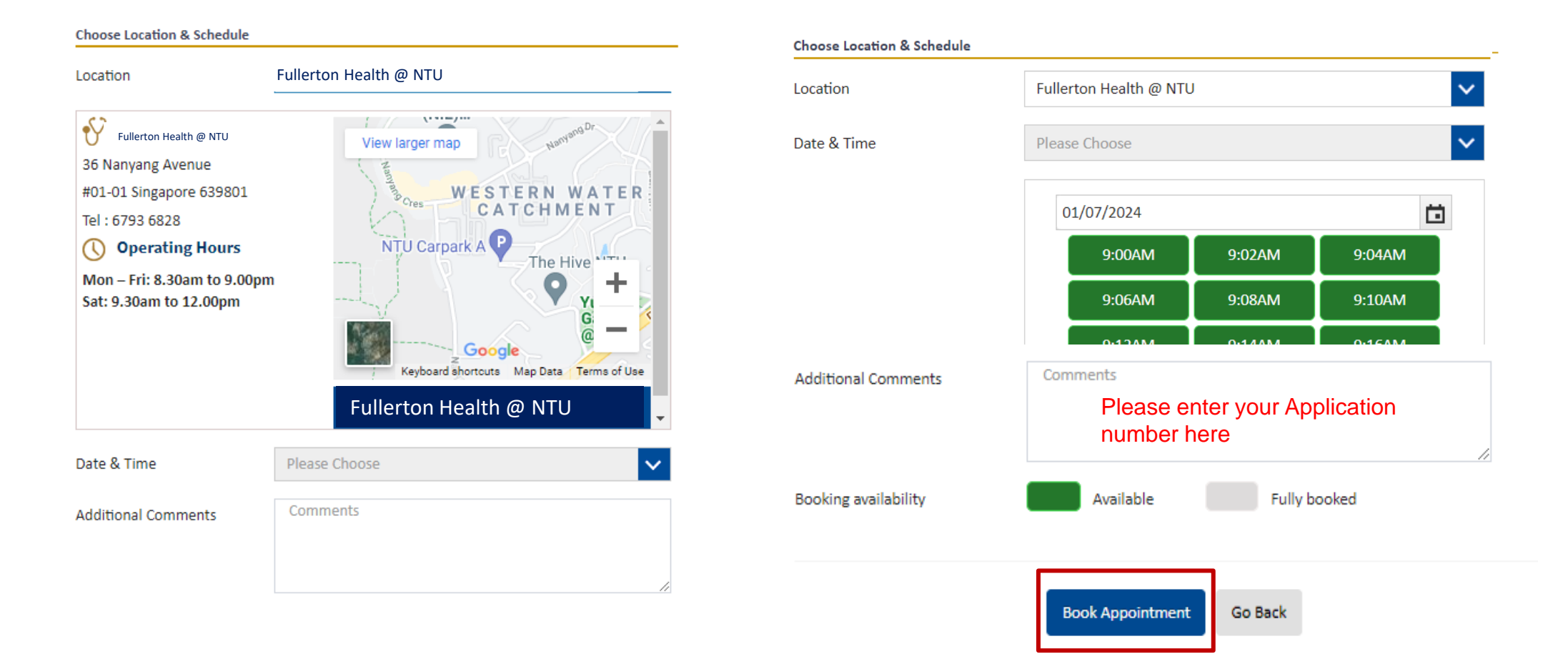

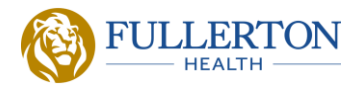

### **Appointment Confirmation**

Appointment Confirmed

×

Your appointment has been booked successfully and a confirmation

email and SMS will be sent to you.

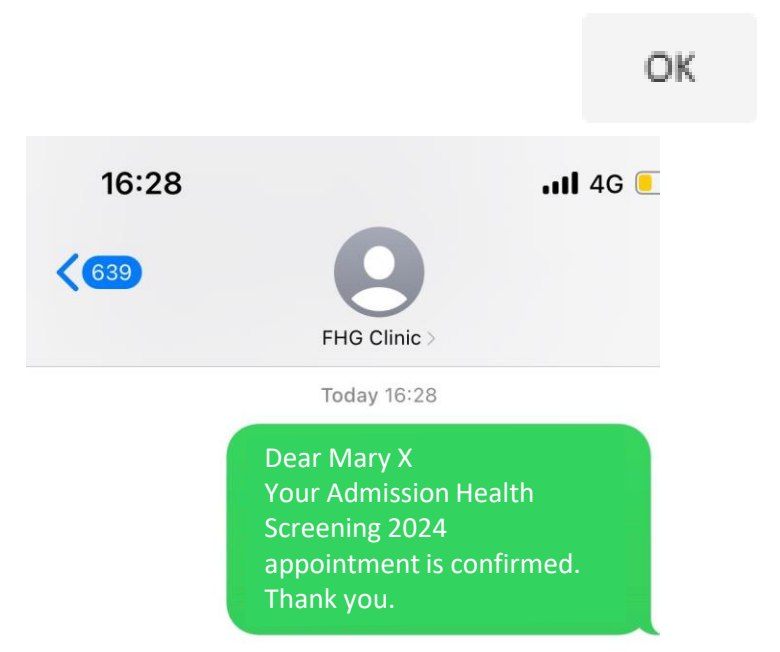

### **Admission Health Screening 2024**

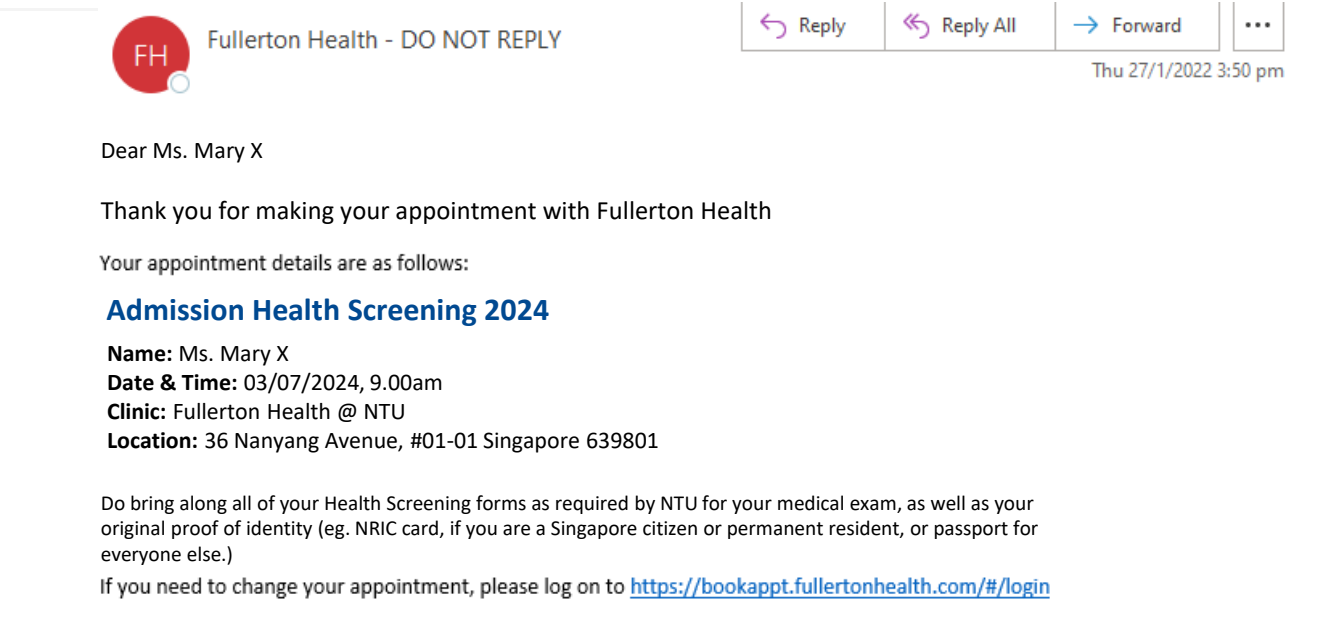

We wish you a pleasant day ahead. Thank you.

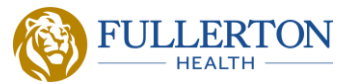

## **Rescheduling – Go to My Appointments and select "<u>Reschedule</u>"**

|                      | 🛗 Book an Appointment | My Appointments       | 🖁 Profile 🛛 🝟 Dependents   | Change Password                                                                                                    | <b>(+</b> Lo    |  |
|----------------------|-----------------------|-----------------------|----------------------------|----------------------------------------------------------------------------------------------------|-----------------|--|
| My Appointments      |                       |                       |                            |                                                                                                    |                 |  |
|                      |                       |                       |                            | First Previous                                                                                                    | 1 2 3 Next Last |  |
| S.No Appointment For | Appointment Date / 1  | ime Appointment Statu | s Service                  | My Orders                                                                                                    | Action          |  |
|                      |                       |                       |                            |                                                                                                    |                 |  |
| 1. Mary X            | 03/07/2024, 9.00am    | Reserved              | Admission Health Screening | 2024 AB20211213393431                                                                                                    | Reschedule      |  |
|                      |                       |                       |                            | Cannot be rescheduled within 48 hours of the appointment.<br>Please proceed to book a new appointment if you are unable to reschedule |                 |  |

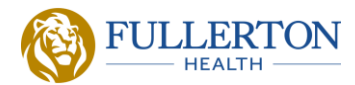

## **Summary of Appointments**

|                      | 🛗 Book an Appointment | My Appointments      | 占 Profile 🛛 😵 Dependents | s 🔒 Change Password | C Lo            |
|----------------------|-----------------------|----------------------|--------------------------|---------------------|-----------------|
| My Appointments      |                       |                      |                          |                     |                 |
|                      |                       |                      |                          | First Previous      | 1 2 3 Next Last |
| S.No Appointment For | Appointment Date /    | Time Appointment Sta | atus Service             | My Orders           | Action          |
|                      |                       |                      |                          |                     |                 |
| 1. Ms. Mary X        | 03/07/2024, 9.00am    | Reserved             | Admission Health Screen  | AB2021121339343     | 1 Reschedule    |
|                      |                       |                      |                          |                     |                 |

For more enquiries and to reschedule the appointment Phone no: **6793 6828** Email: **ntu@fullertonhealth.com** 

9 Affordable and Accessible Care for All in Asia Pacific

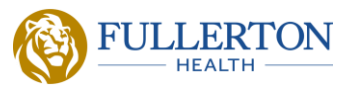

### What to do if you cannot Login as Corporate Customer?

Step 1: Login as "Private Customer"

**Step 2:** Go to your profile to select "NTU - NANYANG TECHNOLOGICAL UNIVERSITY - "under company and Click on <u>Update</u>

Step 3: The system will prompt you to Login as Corporate Customer.

Step 4: Go to "Book an Appointment" and select Admission Health Screening 2024